# 1. 更新方法

#### STEP1:

| 0 *        | î ul                                       |
|------------|--------------------------------------------|
| 16         | 5:17 1980年1月8日(火)                          |
| r,         | 電話をかける                                     |
|            | メールを読む                                     |
|            | メールを送る                                     |
|            | 写真を見る                                      |
| 6          | 写真を撮る                                      |
| *          | 便利な機能を使う                                   |
| <b>0</b> 緊 | 《急電話 · · · · · · · · · · · · · · · · · · · |

「設定」を選択

| 11        |
|-----------|
| 設定        |
| 使用者情報を見る  |
| 操作方法を見る   |
| 音量の設定をする  |
| 目るさの設定をする |
| ナービスを確認する |
| ¥細設定を見る   |
| 終了        |
|           |

「詳細設定を見る」を選択

| STEP6                 | :            |              |
|-----------------------|--------------|--------------|
| Ð 🤶                   |              | 1            |
| 🌇 ソフトウ                | 7ェア更新        |              |
| 更新は、電<br>で、移動せ<br>さい。 | 波が強し<br>ずに実行 | ∖場所<br>テしてくだ |
|                       |              |              |
|                       |              |              |
|                       |              |              |
|                       |              |              |
|                       | _            |              |
| いいえ                   |              | はい           |
| 戻る                    | 終了           |              |
| 「はい」を                 | 達選択          |              |

| 「肝和設足を充る」を送け            |
|-------------------------|
| STEP7:                  |
| 🎬 llı 🦈                 |
| 🌇 ソフトウェア更新              |
| a19 UP                  |
| Y300-<br>J1V100R001C111 |
| 1.今すぐダウンロード             |
| 2.ダウンロード日時を予約           |
| 3.更新内容を確認する             |
| 4.ご利用規約を読む              |
| キャンセル                   |
| 戻る終了                    |
|                         |

を選択

| )<br>) | ⊆ເວ.<br>ຄີ ຟພິ |
|--------|----------------|
|        | 詳細設定を見る        |
| Ŷ      | Wi-Fi設定        |
| Ð      | GPS設定          |
| Ŷ      | 位置情報設定         |
| ٥      | オールリセット        |
| 0      | ソフトウェア更新       |
| ф      | その他            |
| 戻      | る終了            |

## STEP8: **6 ?** 100% 🌇 ソフトウェア更新 ソフトウェア・ダウンロード ф 12% キャンセル 終了 戻る

ソフトウェアダウンロード が完了するまでしばらく お待ち下さい

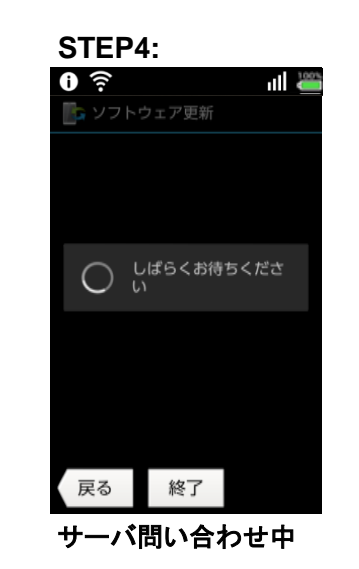

### STEP9: 100% 🌇 ソフトウェア更新 ソフトウェア更新を実施しま す。更新中は携帯電話を操作 できません。起動中のアプリ ケーションも終了されま す。よろしいですか? はい いいえ 戻る 終了

#### 「はい」を選択

自動で再起動が行われ、 以上でソフトウェア更新は 完了です

# 100% 🌇 ソフトウェア更新 ソフトウェア更新 自動更新設定 更新時刻設定 戻る 終了

STEP5:

「ソフトウェア更新」を選択

#### STEP10:

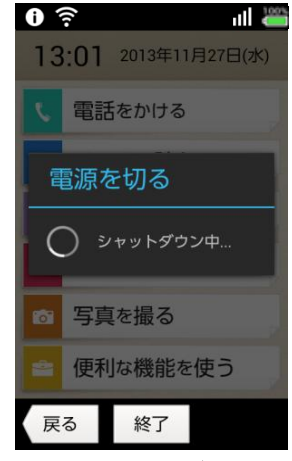

2.バージョン確認

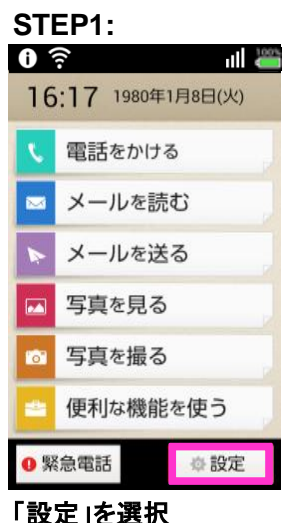

|              | 設定        |
|--------------|-----------|
| •            | 使用者情報を見る  |
| U            | 操作方法を見る   |
| <b>4</b> 1)) | 音量の設定をする  |
|              | 明るさの設定をする |
| æ            | サービスを確認する |
| \$           | 詳細設定を見る   |
| 戻            | る終了       |

| <ul> <li>詳細設定を見る</li> <li>Wi-Fi設定</li> <li>GPS設定</li> <li>位置情報設定</li> <li>オールリセット</li> <li>ソフトウェア更新</li> <li>その他</li> </ul> | ST<br>D 🖗 | EP3:     |
|----------------------------------------------------------------------------------------------------|-----------|----------|
| <ul> <li>※ Wi-Fi設定</li> <li>GPS設定</li> <li>位置情報設定</li> <li>オールリセット</li> <li>ソフトウェア更新</li> <li>その他</li> </ul>                |           | 詳細設定を見る  |
| <ul> <li>GPS設定</li> <li>位置情報設定</li> <li>オールリセット</li> <li>ソフトウェア更新</li> <li>その他</li> </ul>                                   | <b>?</b>  | Wi-Fi設定  |
| <ul> <li>公 位置情報設定     </li> <li>オールリセット</li> <li>ソフトウェア更新</li> <li>その他</li> </ul>                                           | Ś         | GPS設定    |
| <ul> <li>オールリセット</li> <li>ソフトウェア更新</li> <li>その他</li> </ul>                                                                  | 0         | 位置情報設定   |
| <ul> <li>い ソフトウェア更新</li> <li>◆ その他</li> </ul>                                                                               | ٥         | オールリセット  |
| ☆ その他                                                                                                    | 0         | ソフトウェア更新 |
|                                                                                                    | ۵         | その他      |

| ST   | EP4:      |
|------|-----------|
| 0 *  | je – Il 🚆 |
|      | その他       |
| 0    | その他の機能    |
|      | 端末情報      |
| 2    | みまもりメール設定 |
| 5.00 | 発信者番号通知設定 |
| ۵    | アプリ更新     |
|      | アプリを管理    |
| 戻    | る終了       |
| 「端   | 末情報」を選択   |

STEP5:

| 🕯 🛍                                                                                                    |
|----------------------------------------------------------------------------------------------------|
| 〈 🔘 端末の状態                                                                                                 |
| モデル番号<br>204HW                                                                                            |
| Androidパージョン<br>4.1.1                                                                                     |
| ベースバンドバージョン<br>2030                                                                                       |
| カーネルバージョン<br>3.4.0-perf-g523da93<br>android@localhost))<br>#1 SMP PREEMPT Tue Nov 12<br>11:05:19 CST 2013 |
| ビルド番号<br>Y300-J1V100R001                                                                                  |
| 戻る終了                                                                                                    |
|                                                                                                    |

「ビルド番号」が Y300-J1V100R001C111B128 であれば最新バージョンです

「設定」を選択